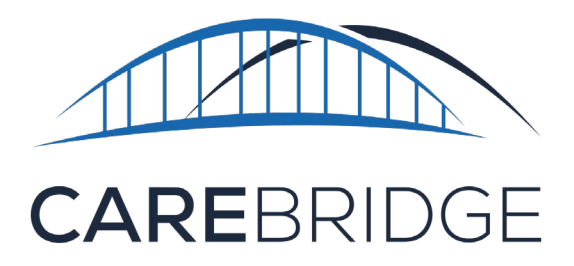

# TRAINING GUIDE CareBridge Payer Portal Electronic Visit Verification (EVV)

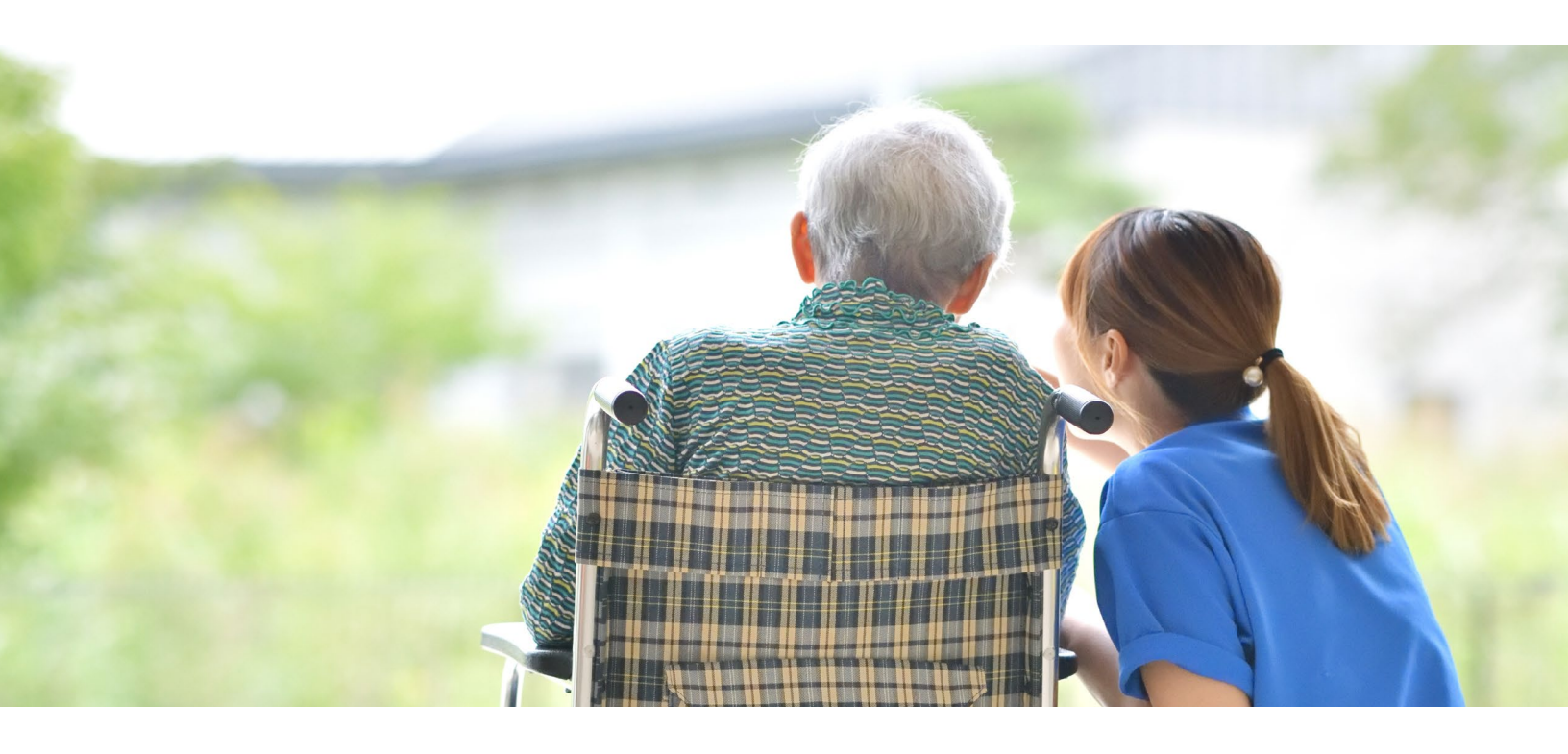

STATE OF NORTH CAROLINA

**SIN TENTS** Ц О **TABLE** 

|                                               | 2                       |
|-----------------------------------------------|-------------------------|
|                                               | י <mark>כ</mark> .<br>כ |
|                                               | .0<br>2                 |
|                                               | .0                      |
| SOLUTION OVERVIEW AND SETUP                   | .4                      |
| OVERVIEW.                                     | .4                      |
| Signing In for the First Time.                | .4                      |
| EMPLOYEES PAGE                                | .6                      |
| File Import and Exporting Reports.            | .6                      |
| PROVIDERS PAGE.                               | .7                      |
| MEMBERS PAGE                                  | .8                      |
| ELECTRONIC VISIT VERIFICATION (EVV) WORKFLOWS | .11                     |
|                                               | .11                     |
| Provider Workflow                             | .11                     |
| Authorization Details                         | .12                     |
| Authorizations Reports                        | .13                     |
| APPOINTMENTS PAGE                             | .14                     |
| Provider Workflow                             | .14                     |
| Appointment Details                           | .15                     |
| Appointment Reports                           | .16                     |
| EVV IN ACTION                                 | .16                     |
| VISITS PAGE                                   | .17                     |
| Visit Details                                 | .17                     |
| Visits Reports                                | .18                     |
| BILLING PAGE                                  | .20                     |
| Billing Reports                               | .21                     |
| Billing Statuses                              | .21                     |
| COMMUNICATIONS                                | 22                      |
| DISCUSSIONS.                                  | .22                     |
| Discussions Navigation                        | .22                     |
| Discussion Types.                             | .23                     |
| Discussion Details.                           | .23                     |
|                                               | 25                      |
| DASHBOARD.                                    | .25                     |
| SETTINGS PAGE.                                | .26                     |
| Groups                                        | .26                     |
| Imports                                       | .28                     |

## INTRODUCTION

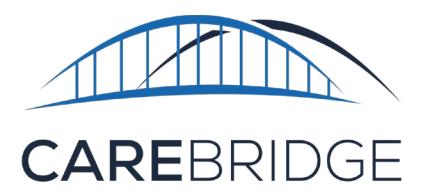

This Training Guide is intended to help Healthy Blue employees understand how to best utilize the CareBridge Payer Solution to manage Provider Agencies and the Members they serve on a day-today basis. If at any point you have questions, please reach out to your Healthy Blue CareBridge Client Relations Manager.

## WHAT IS ELECTRONIC VISIT VERIFICATION (EVV)?

EVV uses technology to record the times and locations that Caregivers or Direct Support Professionals (DSPs) Check-In and Check-Out of an Appointment. EVV has been proven to accurately log Caregivers'/DSPs' times and minimize or eliminate inappropriate claims.

Under the federal 21st Century Cures Act, EVV is required to be used by Provider Agencies, Caregivers, Attendants, and Homemakers that deliver personal care, attendant care, and homemaker services (in 15-minute increments or daily) to Medicaid Members. The 21st Century Cures Act requires that EVV systems must collect and verify the following:

- 1. Type of service performed
- 2. Member receiving the service
- 3. Caregiver providing the service
- 4. Date of the service

- 5. Location of the service
- 6. Time the service begins
- 7. Time the service ends

### WHAT IS CAREBRIDGE?

CareBridge is an EVV and EVV aggregation company formed to improve the processes that enable caring for people (Members) who receive Long-Term Services and Supports (LTSS). We offer LTSS solutions including an Electronic Visit Verification (EVV) Solution that can be utilized via a smart phone, tablet, landline, and web-based portal to record the delivery of service and facilitate day-to-day management of Members' appointments and Provider Agencies' claims.

CareBridge also supports a wide array of EVV aggregation solutions, allowing Provider Agencies to continue using their current 3rd-party EVV provider while still fulfilling the requirement to send data back to Healthy Blue.

## SOLUTION OVERVIEW AND SETUP

## OVERVIEW

The CareBridge Payer Portal is a conduit between your organization, Provider Agencies, and Caregivers. In an intuitive and user-friendly solution, it brings together all the relevant information for Members, Authorizations, Providers, Visits, and Claims to effectively manage Provider Agencies and ensure Members receive the highest quality care.

| CAREBRIDGE                               |
|------------------------------------------|
| Sign In<br>Username                      |
| Remember me  Next  Need help signing in? |
|                                          |
|                                          |

The following sections will provide an overview of the basic features and functions of the CareBridge Payer Portal.

#### SIGNING IN FOR THE FIRST TIME

- 1. Your administrative user profiles will be created by CareBridge. Once the profiles are created, the usernames and temporary passwords are then communicated to each of the Admin users.
- 2. After the initial setup has been completed by CareBridge and new Administrative users have been supplied with their usernames and temporary passwords, The new users will navigate to <u>https://ncmco.carebridgehealth.com</u>.
- 3. They can use the Sign In screen to create a new password and access the Payer Portal. (Password requirements are listed on the password screen.)
  - a. Enter username and click Next
  - b. Enter temporary password and click LOGIN
- 4. Create a permanent password
- 5. After creating a permanent password, the account will be active
- 6. Administrative users must reset their password after 60 days.

#### **RESETTING YOUR PASSWORD**

If you forget or need to reset your password, navigate to the log in page. Immediately below the large blue **LOGIN** button, click **Need help signing in?** then **Forgot password?**. Enter your username or email address, click **Reset via Email**, and you will receive an email with instructions to finish resetting your password.

#### NAVIGATION

The CareBridge Payer Portal is organized into 10 main pages located on the left navigation pane. The seven primary EVV pages display data in a table format with the **PERSONAL FILTER** as the default tab you see first. The **PERSONAL FILTER** is an unfiltered view of the page's entire data table. Most pages have additional tabs that are pre-filtered **Reports** to help you quickly view important subsets of each page's table. The pages will be discussed in more detail throughout this document.

| CAREBRIDGE                                |
|-------------------------------------------|
| Sign In                                   |
| Username                                  |
|                                           |
| Remember me                               |
| Next                                      |
| Need help signing in?<br>Forgot password? |
| <b>_</b>                                  |

| I       |                |  |  |  |  |  |  |  |  |  |  |
|---------|----------------|--|--|--|--|--|--|--|--|--|--|
| -       | Dashboard      |  |  |  |  |  |  |  |  |  |  |
|         | Discussions    |  |  |  |  |  |  |  |  |  |  |
| Ê       | Authorizations |  |  |  |  |  |  |  |  |  |  |
|         | Appointments   |  |  |  |  |  |  |  |  |  |  |
| Ø       | Visits         |  |  |  |  |  |  |  |  |  |  |
|         | Billing        |  |  |  |  |  |  |  |  |  |  |
| $\odot$ | Members        |  |  |  |  |  |  |  |  |  |  |
| **      | Employees      |  |  |  |  |  |  |  |  |  |  |
| A       | Providers      |  |  |  |  |  |  |  |  |  |  |
| \$      | Settings       |  |  |  |  |  |  |  |  |  |  |

**Dashboard:** Allows Employees to view key metrics and graphs in clear visualizations to support operational efficiency

**Discussions:** Enables communication both internally within your organization and externally with Provider Agencies and Caregivers

**Authorizations:** Displays the details and critical information for all authorizations, including status and scheduled utilization percentage

**Appointments:** Displays upcoming scheduled appointments and allows Employees to view early, late, and missed appointments

**Visits:** Shows completed visits and important details such as whether it was early, late, or missed; flags indicating problems, and if the visit is EVV compliant

**Billing:** Displays all visits that have been exported for claims by Provider Agencies and the claims' billing statuses

Members: Displays Members and their critical information

**Employees:** Lists your organization's Employees and allows you to create and manage Employee profiles

Providers: Lists all Provider Agencies and their relevant information

**Settings:** Allows Employees to 1) create groups that you can assign Provider Agencies and Members to for more efficient business management and 2) view and manage imported authorization, Member, and Provider Agency data files

## **EMPLOYEES PAGE**

The Employees page provides a table of all your organization's Employees and their profile information. From the Employees page, you can view, modify, and create new Employee profiles.

| 1       |                | EMPLOYEES            |                                 |                   |       |       | He<br>Amerigrou | ello, Anthem!    |  |  |  |  |
|---------|----------------|----------------------|---------------------------------|-------------------|-------|-------|-----------------|------------------|--|--|--|--|
| 5       | Dashboard      | PERSONAL FILTER      |                                 |                   |       |       |                 |                  |  |  |  |  |
| F       | Discussions    | FILTERS              |                                 |                   |       |       |                 | ~                |  |  |  |  |
| Ê       | Authorizations | Sort by              |                                 |                   |       |       |                 |                  |  |  |  |  |
|         | Appointments   | Employee • T         |                                 |                   |       |       |                 |                  |  |  |  |  |
| Ø       | Visits         | EMPLOYEE             | USERNAME                        | EMAIL             | PHONE | ROLE  | STATUS          |                  |  |  |  |  |
| 盦       | Billing        | Nate Hines           | nate.hines@carebridgehealth.com | nate.hines@carebr | id    | Payer | Active          | :                |  |  |  |  |
| $\odot$ | Members        | Totally Kyle         | totallykyle                     | sam@sam.com       |       | Payer | Active          | Employee Details |  |  |  |  |
|         | Employees      | first_name last_name | username                        | test@email.com    | phone |       | Active          | Employee Details |  |  |  |  |
|         |                | lizard lazarta       | test                            |                   |       | Payer | Active          | :                |  |  |  |  |

| Totally Kyle 🕢          |   |
|-------------------------|---|
| Username<br>totaliykyle |   |
| Email<br>sam@sam.com    |   |
| First Name<br>Totally   |   |
| Last Name<br>Kyle       |   |
| Phone Number (optional) |   |
| Role                    |   |
| Payer                   | * |

To view or edit details in an Employee's profile, click the three dots on the far right of the row and select Employee Details. To enable editing in the Employee Details page, click the **pencil** icon next to their name. When finished, click SAVE.

To add an Employee to your organization's CareBridge account, navigate to the Employees page and click + CREATE EMPLOYEE in the top right. The Administrative user will manually create the new Employee's profile, including their username and a temporary password and must communicate that username and temporary password to the new Employee.

When the new Employee logs in for the first time, they will be prompted to create a permanent password. After that process is complete, their profile will be active, and they can perform all functions in the Payer Portal.

#### FILE IMPORT AND EXPORTING REPORTS

CareBridge receives three (3) files from Healthy Blue through automatic secure file transfer protocol (SFTP), a Member file, an Authorizations file, and a Provider Agency file. The files for Members and Authorizations update daily, and the Provider Agency file updates weekly. Healthy Blue employees can view the import history, including any errors and warnings, in the CareBridge portal by navigating to the 'Settings' page and selecting the **Imports** tab. Note the key details: Imported date and time, file type, status, # of records, warnings, and errors. To view the individual files and any warnings or errors, click the three dots on the right of the table and select Import Details.

You can also export data tables from the CareBridge portal as comma-separated value files. When viewing data in the portal, use FILTERS to create the table you need and click EXPORT TO FILE in the bottom left of the page. You will then be prompted to choose the download location on your computer.

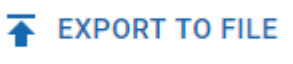

### **PROVIDERS PAGE**

The 'Providers' page is unique to the Payer Portal and is a table of all the providers in your network. Provider files are automatically updated weekly through SFTP. Click **FILTERS** to find specific providers or use any combination of variables to create custom lists.

| 1  |                | PROVIDERS                                 |       |                                                   |              |            |                    |            | Hello,<br>Testgroup (0 | Test! 8                     |
|----|----------------|-------------------------------------------|-------|---------------------------------------------------|--------------|------------|--------------------|------------|------------------------|-----------------------------|
| 5  | Dashboard      | PERSONAL FILTER                           |       |                                                   |              |            |                    |            |                        |                             |
| E  | Discussions    | FILTERS                                   |       |                                                   |              |            |                    |            |                        | ~                           |
| Ê  | Authorizations | Sort by                                   |       |                                                   |              |            |                    |            | AS                     | SIGN TO Y                   |
|    | Appointments   | Provider 👻 🔨                              |       |                                                   |              |            |                    |            |                        |                             |
| Ø  | Visits         | PROVIDER                                  | EMAIL | ADDRESS                                           | PHONE        | NPI        | CLAIM SUBMITTER ID | TAX ID     | STATUS                 |                             |
| ₫  | Billing        | CNG HEALTH BASHIRIAN                      | N     | 620 ROWLAND HILL<br>CHATTANOOGA TN 37405          | 423-569-1911 | 3812584192 |                    | 93-2031512 | Active                 | :                           |
| 0  | Members        | CNG HEALTH DECKOW,<br>HERMISTON AND FRAMI | U.    | 8776 MAPLE WOOD PARK<br>KNOXVILLE TN 37919        | 865-656-9574 | 2642729249 |                    | 97-1941148 | Active                 | :                           |
| *  | Employees      | CNG HEALTH KOHLER-RI                      | ICE   | 3 FAIRFIELD ROAD<br>NASHVILLE TN 37235            | 615-740-3892 | 9510796619 |                    | 48-5781690 | Active                 | :                           |
| 11 | Settings       | CNG HEALTH KONOPELS                       | SKI   | 5 AMOTH CROSSING<br>NASHVILLE TN 37215            | 615-676-1726 | 4504030295 |                    | 44-7768813 | Active                 | :                           |
|    |                | CNG HEALTH LEUSCHKE                       | -     | 5 INTERNATIONAL HILL<br>KNOXVILLE TN 37939        | 865-442-1256 | 1914433627 |                    | 93-7300959 | Active                 | :                           |
|    |                |                                           |       | 29112 GRASSKAMP<br>CROSSING NASHVILLE TN<br>37235 | 615-939-2288 | 5215333956 |                    | 08-3020057 | Active                 | :                           |
|    |                | CNG HEALTH SPINKA,<br>REICHEL AND ROWE    |       | 92967 CODY AVENUE<br>KNOXVILLE TN 37931           | 865-593-7519 | 1713613569 |                    | 36-1736783 | Active                 | :                           |
|    | 4              | CNG Mobile Health                         |       | 91 WARNER ALLEY<br>NASHVILLE TN 37228             | 615-473-3416 | 9506916091 |                    | 04-3087656 | Active                 | <ol> <li>Support</li> </ol> |

To help manage providers, you can assign them to groups. To assign one or many providers to a group, click the **check box** to the left of their name, click the **ASSIGN TO** button at the top right of the table, then choose the **Group** to which they should be assigned. Click **SUBMIT**.

Groups are created in the 'Settings' page and discussed in more detail in that section of this document.

### **MEMBERS PAGE**

The Members page allows Healthy Blue Employees to view the information of all Members currently in the Payer Portal. It is populated with data from the Member files, (provided by Healthy Blue) and updates daily through SFTP.

| 1       |                | MEMBERS                |                                      |                                               |                                        |              |          |          | He<br>Testgro | llo, Test! 🕒     |  |  |  |
|---------|----------------|------------------------|--------------------------------------|-----------------------------------------------|----------------------------------------|--------------|----------|----------|---------------|------------------|--|--|--|
|         | Dashboard      | PERSONAL FILTER ACTIVE | MEMBERS UNASSIGNED M                 | EMBERS COMPLIANCE SCO                         | RE                                     |              |          |          |               |                  |  |  |  |
|         | Discussions    | FILTERS                |                                      |                                               |                                        |              |          |          |               | ~                |  |  |  |
| Ê       | Authorizations | Sort by                | Sort by                              |                                               |                                        |              |          |          |               |                  |  |  |  |
|         | Appointments   | Weinber Wallie + 1.    |                                      |                                               |                                        |              |          |          |               |                  |  |  |  |
| Ø       | Visits         | MEMBER NAME            | MEMBER ID                            | ADDRESS                                       | PROVIDER                               | ACTIVE AUTHS | STATUS   | GROUP(S) | LAST VISIT    |                  |  |  |  |
| ₫       | Billing        | ROLLIN AARONSOHN       | 32726                                | 3157 COLUMBUS CROSSING<br>KNOXVILLE, TN 37939 | HOWE GROUP                             | Yes          | Inactive | QA 10    | 05/18/2020    | :                |  |  |  |
| $\odot$ | Members        | SAY AASAF              | 7416635206900534520                  | 73 JENIFER AVENUE<br>MEMPHIS, TN 38119        | CNG Mobile Health Group                | Yes          | Active   | QA 10    | 07/30/2020    | :                |  |  |  |
| **      | Employees      | CHILTON ABADAM         | 26398                                | 4543 AMOTH COURT<br>NASHVILLE, TN 37240       | HOWE GROUP                             | Yes          | Active   |          | 07/01/2020    | Member Details   |  |  |  |
| л<br>Ф  | Settings       | CAROL-JEAN A'BARROW    | 65870816260576213187                 | 3 ROWLAND TERRACE<br>MEMPHIS, TN 38197        | CNG Mobile Health Group                | Yes          | Inactive | QA 5     | 03/24/2020    | Provider Details |  |  |  |
| 0.5%    |                | CAROL-JEAN A'BARROW    | 39815                                | 3 ROWLAND TERRACE<br>MEMPHIS, TN 38197        | HOWE GROUP                             | Yes          | Active   |          |               | 1                |  |  |  |
|         |                | ADAN ABBADO            | 359261592850089248                   | 21648 PARKSIDE CENTER<br>NASHVILLE, TN 37220  | CNG HEALTH RUNOLFSSON-<br>KEMMER       | Yes          | Active   |          |               | :                |  |  |  |
|         |                | TADIO ABBATE           | 68910569045692611726                 | 9172 GRACELAND HILL<br>MEMPHIS, TN 38131      | CNG HEALTH SPINKA,<br>REICHEL AND ROWE | Yes          | Active   |          |               | 1                |  |  |  |
|         |                | BRADLY ABBATT          | BRADLY ABBATT 37587 26110 TALMADGE F |                                               | HOWE GROUP                             | Yes          | Active   |          |               | :                |  |  |  |
|         | <              | ALBERTO ABBAY          | 29780                                | 44 SLOAN AVENUE                               | HOWE GROUP                             | Yes          | Active   | OA 4     |               | Support          |  |  |  |

#### VIEW MEMBERS

From the Members page, you will see a table of all Members. The table can be filtered on multiple parameters by clicking **FILTERS** or sorted using the **Sort by** drop-down at the top left of the table.

#### VIEW MEMBER DETAILS

To view or edit more details about a Member, select the **menu icon (3 dots)** on the right side of the Member's row and select **Member Details**.

#### CareBridge

From the Member Details page, you can view Member demographic info, upcoming **APPOINTMENTS** and completed **VISITS** in both a **CALENDAR** and list views, as well as Discussions and Authorizations.

|                | MEMBERS > DETAILS > 3521              |                | Hello, Test<br>Testgroup (01-234) |           |       |         |                |              |       |  |  |  |  |
|----------------|---------------------------------------|----------------|-----------------------------------|-----------|-------|---------|----------------|--------------|-------|--|--|--|--|
| Dashboard      |                                       |                |                                   |           |       |         |                |              |       |  |  |  |  |
| Discussions    | CHILTON ABADAM                        | CHILTON ABADAM |                                   |           |       |         |                |              |       |  |  |  |  |
| Authorizations |                                       |                | Sun                               | Mon       | Tue   | Wed     | Thu            | Fri          | Sat   |  |  |  |  |
| Appointments   | Member ID                             |                | 9                                 | 10        | 11    |         | 13             | 14           | 15    |  |  |  |  |
| Ø Visits       | 26398                                 | 1:00 AM        |                                   |           |       |         |                |              |       |  |  |  |  |
| <b>Billing</b> | Primary Address                       | 2:00 AM        |                                   |           |       |         |                |              |       |  |  |  |  |
| 💮 Members      |                                       | 3:00 AM        |                                   |           |       |         |                |              |       |  |  |  |  |
| Employees      | · · · · · · · · · · · · · · · · · · · | 4:00 AM        |                                   |           |       |         |                |              |       |  |  |  |  |
|                | Secondary Address(es)                 | 5:00 AM        |                                   |           |       |         |                |              |       |  |  |  |  |
| Providers      | NASHVILLE, TN 37240                   | 6:00 AM        |                                   |           |       |         |                |              |       |  |  |  |  |
| Settings       |                                       | 8:00 AM        |                                   |           |       |         |                |              |       |  |  |  |  |
|                | Email                                 | 9:00 AM        |                                   |           |       |         |                |              |       |  |  |  |  |
|                |                                       | 10:00 AM       |                                   |           |       |         |                |              |       |  |  |  |  |
|                | Primary Phone Number                  | 11:00 AM       |                                   |           |       |         |                |              |       |  |  |  |  |
|                | 615-253-2572                          | Discussi       | Discussions                       |           |       |         |                |              |       |  |  |  |  |
| <              | Secondary Phone Number(s)             | CREATED BY     | ASSIG                             | NED TO TY | (PE   | SUBJECT | CREATED        | LAST UPDATED |       |  |  |  |  |
| The lists of   | Appointments, Visits,                 |                |                                   |           |       | No data |                |              |       |  |  |  |  |
| Discussions    | s, and Authorizations can             |                |                                   |           |       | NO data |                |              |       |  |  |  |  |
| be filtered    | by clicking the <b>filter icon</b>    |                |                                   |           |       |         |                | 0 to 0       | < 1 > |  |  |  |  |
| in the top i   | right of each list. You can           |                |                                   |           |       |         |                |              |       |  |  |  |  |
| navigate t     | o the details of each                 | Authoriz       | Authorizations                    |           |       |         |                |              |       |  |  |  |  |
| appointme      | ent, visit, discussion, or            | STADT DATE     |                                   |           |       |         |                |              |       |  |  |  |  |
| authorizati    | ion by clicking the <b>three</b>      | START DATE     | END DATE                          | AUTH #    | 01115 | JERVICE | MODIFIERS STAT | US EMPLOY    |       |  |  |  |  |

#### **MODIFY MEMBER DETAILS**

of the row.

dots (options button) at the far right

The Member Details page is populated with data from the Member file (provided by the State to Healthy Blue) and updates with the most recent information daily with the Member file sent from Healthy Blue to CareBridge.

12/13/2019 01/20/2021

301598

S5131

TS

Providers cannot modify the Member file, but they can request to add or change a primary phone number or address in the Member's details within the CareBridge Solution. These changes will not affect the Member file as received by CareBridge and must be approved by Healthy Blue. Approval can be configured to happen automatically or require manual approval by Healthy Blue employees, and new primary phone numbers and addresses cannot be used by the provider until approved. To be clear, these changes are in addition to information in the Member file and exist only within the CareBridge Solution. North Carolina auto-approves address and phone number change requests.

Zakary Boehn

1 of 1

#### ASSIGN TO A GROUP

To help manage Members, you can assign them to Groups. Groups are an open-ended tool designed to help you manage Members (and Provider Agencies) however you need. To assign one or many Members to a group, click the **check box** to the left of their name, click the **ASSIGN TO** button in the top right of the table, then choose the Group to which they should be assigned and click **SUBMIT**.

| 1       |                | MEMBERS                  |                      |                                               |                         |              |          |          | Hello, Test!<br>Testgroup (01-234) | 0   |  |  |  |  |
|---------|----------------|--------------------------|----------------------|-----------------------------------------------|-------------------------|--------------|----------|----------|------------------------------------|-----|--|--|--|--|
|         | Dashboard      | PERSONAL FILTER ACTIVE M | IEMBERS UNASSIGNED M | IEMBERS COMPLIANCE SCO                        | RE                      |              |          |          |                                    |     |  |  |  |  |
| F       | Discussions    | FILTERS                  | FILTERS ~            |                                               |                         |              |          |          |                                    |     |  |  |  |  |
| Ê       | Authorizations | Sort by                  |                      |                                               |                         |              |          |          | ASSIGN TO                          | - v |  |  |  |  |
|         | Appointments   |                          |                      |                                               |                         |              |          |          |                                    |     |  |  |  |  |
| Ø       | Visits         | MEMBER NAME              | MEMBER ID            | ADDRESS                                       | PROVIDER                | ACTIVE AUTHS | STATUS   | GROUP(S) | LAST VISIT                         |     |  |  |  |  |
| ₫       | Billing        | ROLLIN AARONSOHN         | 32726                | 3157 COLUMBUS CROSSING<br>KNOXVILLE, TN 37939 | HOWE GROUP              | Yes          | Inactive | QA 10    | 05/18/2020                         | :   |  |  |  |  |
| $\odot$ | Members        | SAY AASAF                | 7416635206900534520  | 73 JENIFER AVENUE<br>MEMPHIS, TN 38119        | CNG Mobile Health Group | Yes          | Active   | QA 10    | 07/30/2020                         | :   |  |  |  |  |
| **      | Employees      | CHILTON ABADAM           | 26398                | 4543 AMOTH COURT<br>NASHVILLE, TN 37240       | HOWE GROUP              | Yes          | Active   |          | 07/01/2020                         | :   |  |  |  |  |

Groups are created in the 'Settings' page and discussed in more detail in that section.

#### **MEMBER REPORTS**

By default, the **PERSONAL FILTER** is selected when navigating to the Members page. The **PERSONAL FILTER** can be used to filter and sort the Members table in a variety of ways to return the subset of Members that is most useful. In addition, the Members page has three pre-filtered **Reports** to help you quickly navigate to useful Member data:

| 1 |             | MEMBERS         | т                                                  | Hello, Test! (<br>Testgroup (01-234) | 0 |
|---|-------------|-----------------|----------------------------------------------------|--------------------------------------|---|
| 5 | Dashboard   | PERSONAL FILTER | ACTIVE MEMBERS UNASSIGNED MEMBERS COMPLIANCE SCORE |                                      |   |
| Þ | Discussions | FILTERS         |                                                    |                                      | ~ |

- ACTIVE MEMBERS shows all active Members.
- **UNASSIGNED MEMBERS** shows all Members who have not been assigned to a Group.
- **COMPLIANCE SCORE** returns a list of all Members sorted by Compliance Score in ascending order. View in descending order by clicking the **arrow button** to the right of the **Sort By** drop down menu. Compliance Score is defined in CareBridge as the percentage of visits that have all the required EVV data collected, are on time (not early, late, or missed), and are not a manual entry.

To export any table from the Members page to a comma-separated value file, click **EXPORT TO FILE** in the bottom left of the table and choose where to download the file.

EXPORT TO FILE

## ELECTRONIC VISIT VERIFICATION (EVV) WORKFLOWS

## **OVERVIEW**

The following sections will help introduce the features and functionality of EVV in the CareBridge Payer Portal and how it can be used as a tool to help easily manage day-to-day workflows.

## **AUTHORIZATIONS PAGE**

The Authorizations page is a table of all your Healthy Blue authorizations in the CareBridge Payer Portal. It allows Healthy Blue Employees to view authorization details and monitor Provider Agencies' actions on those authorizations. The Authorizations page reflects actions taken by Provider Agencies as well as data sent from Healthy Blue in the Authorizations file that automatically updates daily.

| I       |                | AUTHORIZATI                                                                                                    | IONS             |               |            |            |       |                |         |           |                            |                         |                       |               | Licolt              | Hello, Gwyi<br>hy Blue of North Carolina (S | neth! 😫 |
|---------|----------------|----------------------------------------------------------------------------------------------------|------------------|---------------|------------|------------|-------|----------------|---------|-----------|----------------------------|-------------------------|-----------------------|---------------|---------------------|---------------------------------------------|---------|
| -       | Dashboard      | PERSONAL FILT                                                                                                    | FER UNACKNOWL    | LEDGED UNA    | SSIGNED    | DECLINED   |       |                |         |           |                            |                         |                       |               |                     |                                             |         |
| P       | Discussions    | FILTERS                                                                                                    |                  |               |            |            |       |                |         |           |                            |                         |                       |               |                     |                                             | ~       |
| Ê       | Authorizations | Sort by                                                                                                    |                  |               |            |            |       |                |         |           |                            |                         |                       |               |                     |                                             | 0       |
|         | Appointments   | Received D                                                                                                    | Date 👻 🗸         |               |            |            |       |                |         |           |                            |                         |                       |               |                     |                                             | •       |
| 0       | Visits         | MEMBER                                                                                                    | MEMBER ID        | RECEIVED DATE | START DATE | END DATE   | UNITS | AUTH #         | SERVICE | MODIFIERS | SCHEDULED<br>UTILIZATION % | BILLED<br>UTILIZATION % | PROVIDER              | EMPLOYEE      | ACKNOWLEDGE<br>DATE | STATUS                                      | Î       |
| <b></b> | Billing        | ANDY<br>WILLIAMS                                                                                                    | 45345323432      | 04/07/2021    | 11/17/2020 | 07/10/2022 | 1212  | 1001           | T1019   |           | 117.74                     |                         | CNG HEALTH<br>WYOMING | Andrew Zallie | 04/08/2021          | Acknowledged                                | 1       |
| •       | Members        | ZSAZSA<br>PHAROAH                                                                                                    | 726224466692656  | 03/24/2021    | 11/17/2020 | 07/10/2022 | 1212  | 1003           | T1005   |           | 1.82                       |                         | CNG HEALTH<br>WYOMING | Andrew Zallie | 03/24/2021          | Acknowledged                                | 1       |
|         | Providers      | ELDEN<br>ABETHELL                                                                                                    | 151802036445587  | 03/24/2021    | 11/17/2020 | 07/10/2022 | 1212  | 1001           | S5150   |           | 8.66                       | 0.08                    | CNG HEALTH<br>WYOMING | Andrew Zallie | 03/24/2021          | Acknowledged                                | i.      |
| \$      | Settings       | ZSAZSA<br>PHAROAH                                                                                                    | 726224466692656  | 03/24/2021    | 11/17/2020 | 07/10/2022 | 1212  | 1002           | T1019   |           | 9.57                       |                         | CNG HEALTH<br>WYOMING | Andrew Zallie | 03/24/2021          | Acknowledged                                | ÷       |
|         |                | ZSAZSA<br>PHAROAH                                                                                                    | 726224466692656  | 03/24/2021    | 11/17/2020 | 07/10/2022 | 1212  | 1003           | T1005   |           | 9.57                       |                         | CNG HEALTH<br>JMETER  | Elijah Wright | 04/09/2021          | Acknowledged                                | 1       |
|         |                | ZSAZSA<br>PHAROAH                                                                                                    | 726224466692656  | 03/24/2021    | 11/17/2020 | 07/10/2022 | 1212  | 1002           | T1019   |           | 0.33                       |                         | CNG HEALTH<br>JMETER  | Elijah Wright | 04/13/2021          | Acknowledged                                | I       |
|         |                | ELDEN<br>ABETHELL                                                                                                    | 151802036445587  | 03/24/2021    | 11/17/2020 | 07/10/2022 | 1212  | 1001           | S5150   |           |                            |                         | CNG HEALTH<br>JMETER  | Justin Carter | 05/17/2021          | Acknowledged                                | I       |
|         |                | CLEMENT<br>BATTANY                                                                                                    | 31532581569626   | 03/03/2021    | 01/30/2020 | 09/21/2021 | 1612  | 24578980915248 | 3 S5125 |           |                            |                         | CNG HEALTH<br>JMETER  | Justin Carter | 05/18/2021          | Acknowledged                                | 0 :     |
|         |                | TIFFY CHORLEY                                                                                                    | Y 05513614183291 | 03/03/2021    | 01/13/2020 | 09/04/2021 | 1957  | 19954930571839 | 2       |           |                            |                         | CNG HEALTH<br>JMETER  |               |                     | Received                                    | 0:      |
|         |                | STEPHAN<br>JANIKOWSKI                                                                                                    | 35207258537411   | 03/03/2021    | 01/03/2020 | 08/25/2021 | 2202  | 87084634788334 | 3 S5125 |           |                            |                         | CNG HEALTH<br>JMETER  |               |                     | Received                                    | 0 :     |
|         | <              | Towns per page: 10 *         1x10 of 2007         1         2         301           Towns per page: 10 *         1x10 of 2007         1         2         301 |                  |               |            |            |       |                |         |           |                            |                         | ) Support             |               |                     |                                             |         |

#### **PROVIDER WORKFLOW**

Provider Agencies will receive, acknowledge, and view all authorizations assigned to them in their Authorization page. After the authorizations have been uploaded to CareBridge, Provider Agencies will acknowledge receipt by changing the authorization's status from Received to Acknowledged. After Provider Agencies acknowledge an authorization, they can assign a Caregiver and schedule appointments on it. As Provider Agencies schedule appointments and Caregivers complete visits, all the data is collected and aggregated in the CareBridge Portal for both the Provider Agency and Healthy Blue to view and manage.

If a Provider Agency is unable to accept an authorization, they will contact Healthy Blue directly as they did before EVV.

#### **VIEW AUTHORIZATIONS**

The Authorizations page displays a table of all authorizations currently in the Payer Portal and their important details. The table can be filtered or sorted with multiple parameters by clicking **FILTERS** or the **Sort by** drop-down at the top left of the table.

| 1 |                | AUTHORIZATIONS Healthy Blue of North Carolina (5 EDT) | 8        |
|---|----------------|-------------------------------------------------------|----------|
| - | Dashboard      | PERSONAL FILTER UNACKNOWLEDGED UNASSIGNED DECLINED    |          |
| E | Discussions    | FILTERS                                               | ~        |
| Ê | Authorizations | Sort by                                               | -        |
|   | Appointments   | Received Date V                                       | <i>y</i> |

#### **AUTHORIZATION STATUSES**

In the CareBridge Portal, authorizations have two statuses reflecting Provider Agencies' action: **Received** and **Acknowledged**. Provider Agencies must respond to every authorization.

- **Received:** An authorization has the status Received when Healthy Blue has sent the Provider Agency an authorization in the CareBridge Provider Portal, but the Provider Agency has not yet taken action to acknowledge it.
- **Acknowledged:** An authorization has the status Acknowledged only when the Provider Agency changes the authorization's status in the CareBridge Provider Portal to Acknowledged.

#### **AUTHORIZATION DETAILS**

To view more details about an authorization, click the **menu icon (3 dots)** on the right side of the authorization's row and select **Authorization Details**.

From the Authorization Details page, you can view start/end dates, service codes, modifiers, units, limits, schedules, utilization, and billed percentages, as well as upcoming **APPOINTMENTS** and completed **VISITS** attached to the authorization.

| 1       |                | AUTHORIZATIONS                                                     |                          | Hello, Gwyneth! Hello, Gwyneth!                                                            |
|---------|----------------|--------------------------------------------------------------------|--------------------------|--------------------------------------------------------------------------------------------|
|         | Dashboard      | PERSONAL FILTER UNACKNOWLEDGED UNASSIGNED DEC                      | CLINED                   |                                                                                            |
| E       | Discussions    | FILTERS                                                            |                          | ~                                                                                          |
| Ê       | Authorizations | Sort by                                                            |                          |                                                                                            |
|         | Appointments   | Received Date 👻 🗸                                                  |                          | •                                                                                          |
| Ø       | Visits         | MEMBER MEMBER ID RECEIVED START DATE END DATE UNITS                | AUTH # SERVICE MODIFIERS | SCHEDULED BILLED<br>UTILIZATION UTILIZATION PROVIDER EMPLOYEE ACKNOWLE<br>S STATUS         |
| <b></b> | Billing        | ANDY                                                               |                          |                                                                                            |
| $\odot$ | Members        | 453453233432 04/07/2021 11/17/2020 07/10/2022 1212                 | 1001 T1019               | 117.74 UNO REAL IT Andrew Zallie 04/08/2021 Acknowledged                                   |
| **      | Employees      | ZSAZSA<br>PHAROAH 7262244666 03/24/2021 11/17/2020 07/10/2022 1212 | 1003 T1005               | 1.82 CNG HEALTH Andrew Zallie 03/24/2021 Actine Member Details<br>WYOMING Provider Details |
| A       | Providers      | ELDEN 1518020364 03/24/2021 11/17/2020 07/10/2022 1212<br>ABETHELL | 1001 S5150               | 8.66 0.08 CNG HEALTH Andrew Zallie 03/24/2021 🗸 Acknowledged :                             |
| \$      | Settings       | ZSAZSA 7262244666 03/24/2021 11/17/2020 07/10/2022 1212<br>PHAROAH | 1002 T1019               | 9.57 CNG HEALTH Andrew Zallie 03/24/2021 🗸 Acknowledged                                    |
|         |                | ZSAZSA 7262244666 03/24/2021 11/17/2020 07/10/2022 1212<br>PHAROAH | 1003 T1005               | 9.57 CNG HEALTH Elijah Wright 04/09/2021 CAdmowledged                                      |

#### AUTHORIZATIONS REPORTS

By default, the **PERSONAL FILTER** is the first screen you see when you go to the Authorizations page. The **PERSONAL FILTER** can be used to filter and sort authorizations in a variety of ways to return specific subsets of authorizations. In addition, the Authorizations page has two pre-filtered **Reports** to help you quickly see important authorizations data:

| 1 |             | AUTHORIZATIONS                                     | Hello, Gwyneth! Healthy Blue of North Carolina (S EDT) |
|---|-------------|----------------------------------------------------|--------------------------------------------------------|
|   | Dashboard   | PERSONAL FILTER UNACKNOWLEDGED UNASSIGNED DECLINED |                                                        |
| Þ | Discussions | FILTERS                                            | ~                                                      |

- **UNACKNOWLEDGED** returns all authorizations that have not yet been acknowledged. Monitoring this list will allow Healthy Blue to proactively manage Provider Agencies who are not acting quickly enough to provide the service Members need.
- **UNASSIGNED** returns all authorizations that have not yet been assigned a Provider Agency employee.

To export any table from the Authorizations page to a comma-separated value file, click **EXPORT TO FILE** at the bottom left of the table and choose where to save the file.

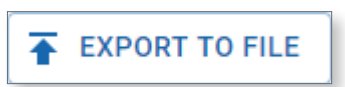

## APPOINTMENTS PAGE

The Appointments page allows Healthy Blue Employees to view the details of all appointments scheduled by Provider Agencies, including whether they are early, late, or missed. The Appointments page can be filtered and sorted with multiple parameters by clicking **FILTERS** or the **Sort by** drop-down menu at the top left of the table.

| 1       |                       | APPOINTMENT           | S             |                 |             |         |                |                 |         |           |           | Hello, Test!<br>Testgroup (01-234)                 | θ |
|---------|-----------------------|-----------------------|---------------|-----------------|-------------|---------|----------------|-----------------|---------|-----------|-----------|----------------------------------------------------|---|
| 5       | Dashboard             | PERSONAL FILTE        | R LATE APPOIN | TMENTS MISSED A | PPOINTMENTS |         |                |                 |         |           |           |                                                    |   |
| E       | Discussions           | FILTERS               |               |                 |             |         |                |                 |         |           |           |                                                    | ~ |
| Ê       | Authorizations        | Sort by               |               |                 |             |         |                |                 |         |           |           |                                                    |   |
|         | Appointments          | Date                  | ▼ ↑           |                 |             |         |                |                 |         |           |           |                                                    |   |
| Ø       | Visits                | MEMBER                | DATE          | START TIME      | END TIME    | APPT ID | EMPLOYEE       | AUTH #          | SERVICE | MODIFIERS | STATUS    | PROVIDER                                           |   |
| ₫       | Billing               | BRUNO CROSEN          | 08/12/2020    | 12:00 am        | 06:00 am    | 2433941 | Shelby Ballard | 213983029592782 | S5131   |           | Missed    | CNG Mobile<br>Home Health                          | : |
| •       | Members<br>Employees  | KILLY ALTHORPE        | 08/12/2020    | 03:00 am        | 11:00 am    | 26633   | Alan Huffman2  | 100057          | S5131   |           | Scheduled | HOME<br>HEALTH<br>HILPERT<br>GROUP                 | : |
| ↑<br>\$ | Providers<br>Settings | GABI EVERLEY          | 08/12/2020    | 03:00 am        | 03:00 pm    | 141214  | Alan Huffman3  | 100586          | \$5131  |           | Scheduled | HOME<br>HEALTH<br>BARTOLETTI,<br>WUNSCH<br>AND ORN | 1 |
|         |                       | FLETCH<br>MILLERSHIP  | 08/12/2020    | 03:00 am        | 11:00 am    | 310602  | Alan Huffman7  | 100266          | S5131   | TE        | Scheduled | HOME<br>HEALTH<br>WHITE, BEIER<br>AND KUPHAL       | : |
|         |                       | JONATHON<br>TOMKOWICZ | 08/12/2020    | 03:00 am        | 08:00 am    | 128927  | Alan Huffman3  | 100473          | \$5131  |           | Scheduled | HOME<br>HEALTH<br>BARTOLETTI,<br>WUNSCH            | 1 |

#### **PROVIDER WORKFLOW**

After Provider Agencies acknowledge authorizations in the CareBridge Portal, they can assign a Caregiver and schedule appointments on that authorization. Appointments can be scheduled individually or on a recurring basis and only become visits when valid Check-In and Check-Out times are collected.

#### **APPOINTMENT DETAILS**

To view more details about an appointment, click the **menu icon (3 dots)** on the right side of the row for the appointment and select **Appointment Details**. The Appointment Details page provides all relevant data for an appointment.

| 1       |                | APPOINTMENT    | rs            |                  |             |         |                |                 |         |           |           | Hello, Test!<br>Testgroup (01-234)           | 0                    |
|---------|----------------|----------------|---------------|------------------|-------------|---------|----------------|-----------------|---------|-----------|-----------|----------------------------------------------|----------------------|
| 8       | Dashboard      | PERSONAL FILTE | R LATE APPOIN | NTMENTS MISSED A | PPOINTMENTS |         |                |                 |         |           |           |                                              |                      |
| F       | Discussions    | FILTERS        |               |                  |             |         |                |                 |         |           |           |                                              | ~                    |
| Ê       | Authorizations | Sort by        |               |                  |             |         |                |                 |         |           |           |                                              |                      |
|         | Appointments   | Date           | ▼ ↑           |                  |             |         |                |                 |         |           |           |                                              |                      |
| 0       | Visits         | MEMBER         | DATE          | START TIME       | END TIME    | APPT ID | EMPLOYEE       | AUTH #          | SERVICE | MODIFIERS | STATUS    | PROVIDER                                     |                      |
| ₫       | Billing        | BRUNO CROSEN   | 08/12/2020    | 12:00 am         | 06:00 am    | 2433941 | Shelby Ballard | 213983029592782 | S5131   |           | Missed    | CNG Mobile<br>Home Health                    | :                    |
| $\odot$ | Members        |                | 08/12/2020    | 03:00 am         | 11:00 am    | 26633   | Alan Huffman2  | 100057          | \$5131  |           | Scheduled | HOME<br>HEALTH                               | :                    |
|         | Employees      |                |               |                  |             |         |                |                 |         |           |           | GRO Appointme                                | nt Details           |
| A       | Providers      | GABI EVERLEY   | 08/12/2020    | 03:00 am         | 03:00 pm    | 141214  | Alan Huffman3  | 100586          | \$5131  |           | Scheduled | Authorizati<br>HOM<br>HEAL Member De<br>BART | on Details<br>etails |

You can view the details of a different appointment by locating it in the list on the left of the page. You can switch to viewing completed visits by clicking the **VISITS** tab at the top of the list.

| 1  |              | APPOINTMENTS > DETAIL > 4                            | 44354                       |                                   |                                                                  |                |          | Hello, Testl S<br>Testgroup (01-234) |  |
|----|--------------|------------------------------------------------------|-----------------------------|-----------------------------------|------------------------------------------------------------------|----------------|----------|--------------------------------------|--|
|    | Dashboard    | KILLY ALTHORPE :<br>Member ID: 57 Primary Phone: 90' | 14152158 Primary Address: 6 | 64 ANZINGER STREET, MEMP          | HIS, TN 38150                                                    |                |          |                                      |  |
| 日白 | Discussions  | APPOINTMENTS                                         | VISITS                      |                                   | DETAILS                                                          | CLAIMS HISTORY | CALENDAR |                                      |  |
|    | Appointments | 07/12/2020 - 09/12<br>Show All                       | 2/2020 🛅                    | Appointment                       |                                                                  |                |          |                                      |  |
| 0  | Visits       | Alan Huffman2<br>08/17/2020                          | S5131 *                     | Appointment ID:                   | 26633                                                            |                |          |                                      |  |
|    | Billing      | Alan Huffman2<br>08/15/2020                          | S5131<br>4 hour(s)          | Status:<br>Authorization:         | Scheduled                                                        |                |          |                                      |  |
| •  | Members      | Alan Huffman2<br>08/14/2020<br>Alan Huffman2         | S5131<br>6 hour(s)<br>S5131 | Employee:<br>Start Date/Time:     | Alan Huffman2<br>Aug 12, 2020 3:00 AM                            |                |          |                                      |  |
|    | Providers    | 08/13/2020<br>Alan Huffman2                          | 8 hour(s)<br>S5131          | End Date/Time:<br>Start Location: | Aug 12, 2020 11:00 AM<br>64 ANZINGER STREET MEMPHIS, TN<br>38150 |                |          |                                      |  |
| \$ | Settings     | 08/12/2020<br>Alan Huffman2                          | 8 hour(s)<br>S5131          | End Location:                     | 64 ANZINGER STREET MEMPHIS, TN<br>38150                          |                |          |                                      |  |
|    |              | 08/10/2020<br>Alan Huffman2                          | 7 hour(s)<br>\$5131         | Expected Duration:<br>Provider:   | 8 hours 0 minutes (0 units)<br>HOME HEALTH HILPERT GROUP         |                |          |                                      |  |
|    |              | Alan Huffman2                                        | 4 hour(s)<br>S5131          |                                   |                                                                  |                |          |                                      |  |
|    |              | 08/07/2020<br>Alan Huffman2                          | 12 hour(s)<br>S5131         | Billing                           |                                                                  |                |          |                                      |  |
|    |              | <b>08/03/2020</b><br>Alan Huffman2                   | 7 hour(s)<br>S5131          | Service Code:<br>Modifiers:       | S5131<br>None                                                    |                |          |                                      |  |
|    |              | 08/02/2020                                           | 12 hour(s)                  |                                   |                                                                  |                |          |                                      |  |

#### APPOINTMENT REPORTS

By default, the **PERSONAL FILTER** is the first screen you see when on the Appointments page. The **PERSONAL FILTER** can be used to filter and sort appointments in a variety of ways. In addition, the Appointments page has two pre-filtered **Reports** to help you quickly see important authorizations data.

| 1 |             | APPOINTMENTS                                          | lello, Test! O |
|---|-------------|-------------------------------------------------------|----------------|
|   | Dashboard   | PERSONAL FILTER LATE APPOINTMENTS MISSED APPOINTMENTS |                |
| P | Discussions | FILTERS                                               | ~              |

- LATE APPOINTMENTS shows all appointments that are late. An appointment is considered late when a Check-In has not occurred within one (1) hour of the appointment start time.
- **MISSED APPOINTMENTS** shows all appointments that have been missed. An appointment is considered missed when a Check-In has not occurred within three (3) hours of the appointment start time.

### **EVV IN ACTION**

Through the course of a visit, EVV details are collected and sent back to the CareBridge system, including the location and time of Check-In and -Out, the status of Care Plan activities, and whether the Caregiver observed any changes to the Member's condition. When using the mobile application, a Member's signature will also be collected, if possible, at the end of the visit.

When different services are scheduled in consecutive order, the Caregiver must Check-Out of the first service and Check-In for the second service for the visits to be billed accurately. Concurrent appointments cannot overlap. For instance, the first service is scheduled from 9am to 10am. The next visit must start at 10:01am. Two visits cannot occur within the same minute.

Within the CareBridge EVV Solution, there are two primary methods a Caregiver can use to Check-In and Check-Out of an appointment. The preferred method is using the CareBridge Mobile Application. The second method is to use the CareBridge Interactive Voice Response (IVR) system from an approved phone number.

**Please Note:** The mobile app can be used even when cell or Wi-Fi coverage is not available at a Member's home. The app will store the collected EVV data and then forward it to CareBridge when the caregiver's mobile phone returns to an area with cell or Wi-Fi coverage.

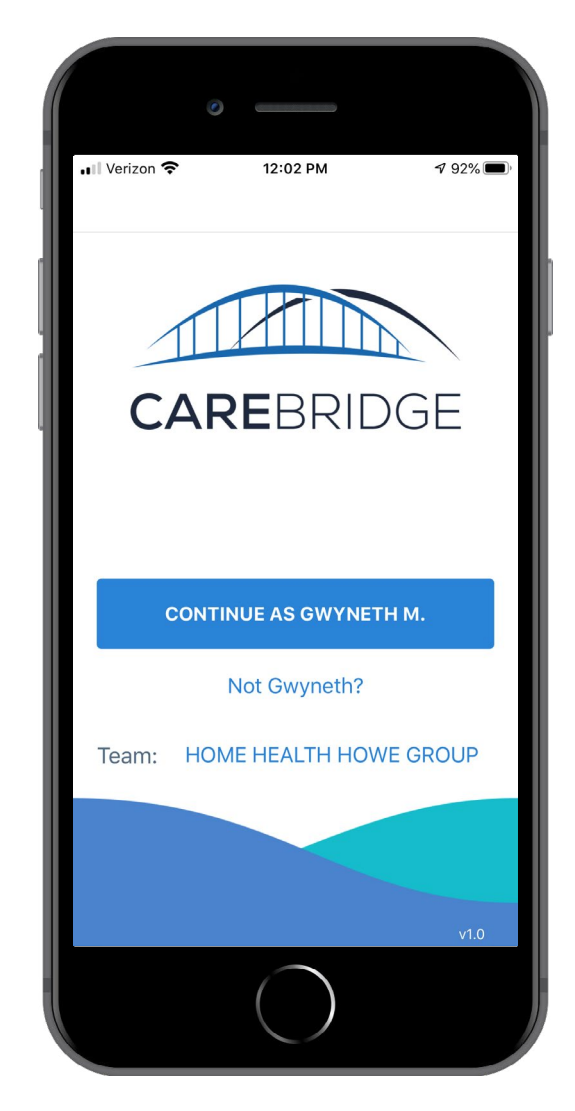

## **VISITS PAGE**

In the CareBridge Solution, an appointment becomes a visit only when valid Check-In and Check-Out times are collected.

| 1       |                | VISITS          |             |               |            |               |                 |            |                  |                   |                    |            |         | Hello, Gwyne<br>Healthy Blue of North Carolina (5 E | th! \rm    |
|---------|----------------|-----------------|-------------|---------------|------------|---------------|-----------------|------------|------------------|-------------------|--------------------|------------|---------|-----------------------------------------------------|------------|
| 8       | Dashboard      | PERSONAL FILTER | LATE VISITS | MIS           | SED VISITS | EARLY VISITS  | MANUAL VISITS   | EVV VISITS | IVR VISITS       |                   |                    |            |         |                                                     |            |
| F       | Discussions    | FILTERS         |             |               |            |               |                 |            |                  |                   |                    |            |         |                                                     | ~          |
| Ê       | Authorizations | Sort by         |             |               |            |               |                 |            |                  |                   |                    |            |         |                                                     | 0          |
|         | Appointments   | Date            |             |               |            |               |                 |            |                  |                   |                    |            |         |                                                     |            |
| Ø       | Visits         | MEMBER          | DATE        | START<br>TIME | END TIME   | EMPLOYEE      | AUTH #          | SERVICE    | CHECK IN<br>TIME | CHECK<br>OUT TIME | PROVIDER           | EVV VENDOR | APPT ID | STATUS                                              | Î          |
| 盦       | Billing        | FEDERICA EDARDS | 05/18/2021  | 10:59 AM      | 11:00 AM   | Justin Carter | 029910032637417 | S5125      | 10:59 AM         | 11:00 AM          | CNG HEALTH JMETER  | CareBridge | 3968    | Completed (Manual)                                  | 1          |
| $\odot$ | Members        | ADLER RUDDIN    | 05/19/2021  | 09:35 AM      | 09:35 AM   | Derek Onay    | 111224304884672 | S5125      | 09:35 AM         | 09:35 AM          | CNG HEALTH WYOMING | CareBridge | 4444    | Completed                                           | <b>0</b> E |
|         | Employees      | ANDY WILLIAMS   | 05/22/2021  | 12:00 PM      | 11:00 PM   | Andrew Zallie | 1001            | T1019      | 06:54 AM         | 06:54 AM          | CNG HEALTH WYOMING | CareBridge | 706     | Missed and Completed                                | 0 E 🗸      |
| A       | Providers      | EXPORT TO FILE  |             |               |            |               |                 |            |                  |                   |                    |            |         | Rows per page: 10 ▼ 1-3 of 3 <                      | 1 >        |
| \$      | Settings       |                 |             |               |            |               |                 |            |                  |                   |                    |            |         |                                                     |            |

The Visits page allows Healthy Blue employees to view the details of completed visits, including any pre-claims flags identifying potential problems with a visit that may cause a claim to be rejected or denied. Provider Agencies are not able export a visit for claims if the visit is flagged.

The Visits page can be filtered or sorted with multiple parameters by clicking **FILTERS** or the **Sort by** drop-down menu at the top left of the table. The data you see on the Visits page mirrors what Providers see on their Visits page.

#### **VISIT DETAILS**

To view more details about a visit, click the **menu icon (3 dots)** on the right side of the visit's row and select **Visit Details**. The Visit Details page aggregates all relevant information for completed visits, including scheduling data, EVV data collected during the visit, and any data manually entered by the Provider Agency after the visit was completed.

| 1       |                | VISITS             |            |               |          |               |                 |               |                  |                   |                      |            | Hei     | Hello,<br>althy Blue of North Card | Gwyneth!<br>blina (5 EDT)      | θ         |
|---------|----------------|--------------------|------------|---------------|----------|---------------|-----------------|---------------|------------------|-------------------|----------------------|------------|---------|------------------------------------|--------------------------------|-----------|
|         | Dashboard      | PERSONAL FILTE     | ER LATI    | E VISITS      | MISSE    | D VISITS      | EARLY VISITS N  | MANUAL VISITS | EVV VISI         | TS                | IVR VISITS           |            |         |                                    |                                |           |
| E       | Discussions    | FILTERS            |            |               |          |               |                 |               |                  |                   |                      |            |         |                                    |                                | ~         |
| Ê       | Authorizations | Sort by            |            |               |          |               |                 |               |                  |                   |                      |            |         |                                    |                                | 0         |
|         | Appointments   | Date               | · · [↑     |               |          |               |                 |               |                  |                   |                      |            |         |                                    |                                |           |
| Ø       | Visits         | MEMBER             | DATE       | START<br>TIME | END TIME | EMPLOYEE      | AUTH #          | SERVICE       | CHECK IN<br>TIME | CHECK<br>OUT TIME | PROVIDER             | EVV VENDOR | APPT ID | STATUS                             |                                |           |
| <b></b> | Billing        | FEDERICA<br>EDARDS | 05/17/2021 | 03:29 AM      | 03:30 AM | Justin Carter | 029910032637417 | S5125         | 03:29 AM         | 03:30 AM          | CNG HEALTH<br>JMETER | CareBridge | 3888    | Completed                          | (Manual)                       | -         |
| $\odot$ | Members        | KORY CASSELS       | 05/17/2021 | 11:29 AM      | 11:30 AM | Justin Carter | 379761854652315 | \$5125        | 11:29 AM         | 11:30 AM          | CNG HEALTH<br>JMETER | CareBridge | 2435    | Complet                            | Visit Details<br>Authorizatior | n Details |
|         | Employees      | KORY CASSELS       | 05/17/2021 | 03:29 PM      | 03:30 PM | Justin Carter | 379761854652315 | S5125         | 03:29 PM         | 03:30 PM          | CNG HEALTH           | CareBridge | 2614    | Complet                            | Member Deta<br>Provider Deta   | ails      |
|         | TTOVIDEIS      |                    |            |               |          |               |                 |               |                  |                   |                      |            |         |                                    |                                |           |

| 1       |                | VISITS > DETAIL > 395482                              |                          |                                  |                                                                  |                                         | Hello, Gwyneth! ealthy Blue of North Carolina (5 EDT)      |
|---------|----------------|-------------------------------------------------------|--------------------------|----------------------------------|------------------------------------------------------------------|-----------------------------------------|------------------------------------------------------------|
|         | Dashboard      | BUNNIE GREATBACH :<br>Member ID: 45481 Primary Phone: | 4235955811 Primary Addre | ss: 8966 TRUAX AVENUE, CI        | IATTANOOGA, TN 37410                                             |                                         |                                                            |
|         | Discussions    | APPOINTMENTS                                          | VISITS                   |                                  | DETAILS                                                          |                                         | ENDAR                                                      |
|         | Authorizations | 04/12/2020 - 06/12                                    | 2/2020 🛅                 |                                  |                                                                  |                                         |                                                            |
|         | Appointments   | Show All                                              |                          | Visit                            |                                                                  | EVV Visit                               |                                                            |
| Ø       | Visits         | 05/14/2020<br>Super Admin                             | 7 hour(s)<br>\$5131      | Appointment ID:                  | 2219723                                                          | Check In Date/Time:                     | May 12, 2020 9:01 PM (app)                                 |
|         | Billing        | 05/13/2020<br>Super Admin                             | 7 hour(s)<br>\$5131      | Status:<br>Authorization:        | Completed 994461400434374                                        | Check Out Date/Time:<br>Visit Duration: | May 13, 2020 6:18 AM (app)<br>9 hours 17 minutes (0 units) |
| $\odot$ | Members        | 05/12/2020<br>Super Admin                             | 7 hour(s)<br>S5131       | Employee:<br>Start Date/Time:    | Super Admin<br>May 12, 2020 9:00 PM                              | Check In Location                       | 8966 TRUAX AVENUE<br>CHATTANOOGA, TN 37410                 |
| *       | Employees      | 05/11/2020<br>Super Admin                             | 7 hour(s)<br>S5131       | End Date/Time:                   | May 13, 2020 4:59 AM                                             | Check Out Location                      | 8966 TRUAX AVENUE<br>CHATTANOOGA, TN 37410                 |
| A       | Providers      | 05/10/2020<br>Super Admin                             | 7 hour(s)<br>S5131       | Start Location:<br>End Location: |                                                                  | Acceptable Locations                    | No                                                         |
| \$      | Settings       | <b>05/09/2020</b><br>Super Admin                      | 7 hour(s)<br>\$5131      | Expected Duration:<br>Provider:  | 7 hours 59 minutes (0 units)<br>CNG HEALTH DECKOW, HERMISTON AND |                                         |                                                            |
|         |                | 05/08/2020<br>Super Admin                             | 7 hour(s)<br>S5131       |                                  | FRAMI                                                            |                                         |                                                            |
|         |                | <b>05/07/2020</b><br>Super Admin                      | 7 hour(s)<br>S5131       | Billing                          |                                                                  |                                         |                                                            |

The **CLAIMS HISTORY** tab of the Visit Details page will display billing information after the Provider Agency exports the visit for billing.

A calendar view of the Member's appointments and visits is available under the **CALENDAR** tab of the Visit Details page.

#### **VISITS REPORTS**

By default, the **PERSONAL FILTER** is selected when navigating to the Visits page. The **PERSONAL FILTER** can be used to filter or sort the visits table with multiple attributes to return the most useful list of Visits. In addition, the Visits page has six pre-filtered **Reports** to help quickly navigate to important visits.

| 1 |             | VISITS          |             |               |              |               |            |            | Hello, Gwyneth! O<br>Wyoming Department of Health (3 MDT) |
|---|-------------|-----------------|-------------|---------------|--------------|---------------|------------|------------|-----------------------------------------------------------|
|   | Dashboard   | PERSONAL FILTER | LATE VISITS | MISSED VISITS | EARLY VISITS | MANUAL VISITS | EVV VISITS | IVR VISITS |                                                           |
| þ | Discussions | FILTERS         |             |               |              |               |            |            | ~                                                         |

- LATE VISITS: This report returns a list of all visits that have been completed but were started late. A visit's status is late when a Check-In does not occur within one (1) hour of the scheduled start time. Late visits are not EVV-compliant in the CareBridge Solution.
- **MISSED VISITS:** This report returns a list of all missed visits. A visit's status is missed when a Check-In did not occur within three (3) hours of the appointment start time. Missed visits can still be completed, in which case their status will be 'Missed and Completed'. missed visits are not EVV-compliant in the CareBridge Solution.
- **MANUAL VISITS:** This report returns a list of all Manual Entry visits. To add non-EVV visits to the system or edit details of existing EVV visits, Provider Agency Employees can complete a Manual Entry. All Manual Entry visits will have '(Manual)' in their status. Manual Entries are not EVV-compliant.
- **EARLY VISITS:** This report returns a list of all early visits. A visit is considered early when a Check-In happens thirty (30) minutes or more before the scheduled start time. Early visits are not EVVcompliant.

- **EVV VISITS:** This report returns a list of all EVV-compliant visits completed using the preferred EVV method, the CareBridge Mobile Application.
- IVR VISITS: This report returns a list of all EVV-compliant visits completed using IVR.

#### PRE-BILLING CHECK

For a Provider Agency to export a visit for billing, the visit must pass the CareBridge Pre-Billing Check. If a problem is found that may cause the claim to be rejected or denied, the visit is flagged with a **red exclamation icon**, and the Provider Agency will not be able to export the visit until all flags are resolved.

| Ø          | Visits  | MEMBER            | DATE       | START<br>TIME | END TIME | EMPLOYEE           | AUTH #          | SERVICE | CHECK IN<br>TIME | CHECK<br>OUT TIME | PROVIDER                | APPT  | Provider is not active during the |
|------------|---------|-------------------|------------|---------------|----------|--------------------|-----------------|---------|------------------|-------------------|-------------------------|-------|-----------------------------------|
| <b></b>    | Billing | THORNIE SHAPCOTT  | 05/12/2020 | 08:00 am      | 08:01 am | Michael Test       | 320139          | S5131   | 03:20 pm         | 03:56 pm          | HOWE GROUP              | 1883  | authorized time frame.            |
| $\bigcirc$ | Members | CECILIUS MCMEEKIN | 05/12/2020 | 09:00 pm      | 04:59 am | Carnage Carnage 49 | 803210340502622 | \$5150  | 11:12 pm         | 05:10 am          | CNG Mobile Health Group | 19876 | 65 Missed and Completed           |

In addition to the Visits page, Pre-Billing Checks are visible on the Authorizations, Appointments, and Billing pages. Clicking the **red exclamation icon** will show the details of the flag.

Provider Agencies may need to contact Healthy Blue to resolve some Pre-Billing Checks. In those cases, use the CareBridge Payer Portal to view the visit details and ensure both you and the Provider Agency are viewing the same data. Some examples of CareBridge Pre-Billing Checks that Provider Agencies may call Healthy Blue to resolve are:

- Member is not eligible during appointment
- Appointment exceeds the max units of the authorization
- Appointment is outside of the authorization dates
- Healthy Blue Data Issue

## BILLING PAGE

The Billing page allows Healthy Blue Employees to view the details of completed visits that Provider Agencies have claimed, including information on denials, rejections, and paid amounts. It can be filtered or sorted with multiple parameters by clicking **FILTERS** or the **Sort by** drop-down at the top left of the table.

#### **CLAIMS HISTORY**

After a visit has been exported for billing, you can view details about the billing status and claim information by clicking the **menu icon (3 dots)** at the right side of the row for the visit and select **Visit Details**.

| 1   |                | Hello, Tes<br>Testgroup (01-23-                                                                                                    | # <b>8</b>    |  |  |  |  |  |  |  |
|-----|----------------|----------------------------------------------------------------------------------------------------|---------------|--|--|--|--|--|--|--|
| 5   | Dashboard      | PERSONAL FILTER REJECTED VISITS DENIED VISITS                                                                                                    |               |  |  |  |  |  |  |  |
| E   | Discussions    | FILTERS                                                                                                    | ~             |  |  |  |  |  |  |  |
| Ê   | Authorizations | Sort by                                                                                                    |               |  |  |  |  |  |  |  |
|     | Appointments   | Date                                                                                                    |               |  |  |  |  |  |  |  |
| Ø   | Visits         | MEMBER DATE CHECK IN TIME CHECK OUT UPDATED DATE EMPLOYEE AUTH # SERVICE APPT ID CLAIM # PROVIDER STATUS BILLED PAID AMOUNT STATUS                        |               |  |  |  |  |  |  |  |
| 血   | Billing        | MARCIE 08/05/2020 08/05/2020 Nate Hines 84806 \$\$130 2434458 VERIDIAN Completed (Manual) \$171.20 \$0.00 Queued. Queued                                  |               |  |  |  |  |  |  |  |
| ••• | Members        | MARCIE<br>BARENSKI 08/05/2020 08/05/2020 Nate Hines 84806 \$\$130 2434448 VERIDIAN Completed (Manual) \$21.40 \$0.00 Rejection<br>Rejection               | •             |  |  |  |  |  |  |  |
| •   | Providers      | MARCIE<br>BARENSKI 08/05/2020 08/05/2020 Nate Hines 84806 \$5130 2434455 VERIDIAN Completed \$21.40 \$0.00 Generated<br>(Manual) \$21.40 \$0.00 Visit Det | ails          |  |  |  |  |  |  |  |
| \$  | Settings       | MARCIE 08/05/2020 08/05/2020 Nate Hines 84806 \$\$130 2434449 VERIDIAN Completed \$21.40 \$0.00 Pr Authoriz<br>BARENSKI (Manual) \$21.40 \$0.00 Re        | ation Details |  |  |  |  |  |  |  |

In the Visit Details page, you can see the billing status in the 'Billing' card and details of the claim in the **CLAIMS HISTORY** tab.

| 1        |                      | VISITS > DETAIL > 67602                                      | 25                                                |                                                     |                                                                  |               |                                              |
|----------|----------------------|--------------------------------------------------------------|---------------------------------------------------|-----------------------------------------------------|------------------------------------------------------------------|---------------|----------------------------------------------|
| -        | Dashboard            | MARCIE BARENSKI :<br>Member ID: 63326 Primary Ph             | none: 4235824242 Primary Addre                    | ss: 4495 SUNDOWN AVENU                              | E, NASHVILLE, TN 37250                                           |               |                                              |
| þ        | Discussions          | APPOINTMENTS                                                 | VISITS                                            |                                                     | DETAILS                                                          |               | CALENDAR                                     |
|          | Appointments         | 07/05/2020 -                                                 | 09/05/2020 💼                                      | Billing                                             |                                                                  |               |                                              |
|          | Visits<br>Billing    | Show<br>08/05/2020<br>Nate Hines<br>08/05/2020<br>Nate Hines | * All<br>8 hour(s)<br>55130<br>1 hour(s)<br>55130 | Billed Amount<br>Accepted Amount<br>Rejected Amount | \$21.40 (4 un<br>\$0 (0 units)<br>\$0 (0 units)<br>\$0 (0 units) | its)          |                                              |
| •••      | Members<br>Employees | 00/03/2020<br>Nate Hines<br>08/05/2020<br>Nate Hines         | 1 hour(s)<br>\$5130<br>1 hour(s)<br>\$5130        | Denied Amount                                       | \$0 (0 units)                                                    |               |                                              |
| <b>A</b> | Providers            | 08/05/2020<br>Nate Hines                                     | 1 hour(s)<br>\$5130                               | Claim Request                                       | #98197<br>PAYER CLAIM #                                          | STATUS        | DATE/TIME                                    |
| Ģ        | Settings             | 08/05/2020<br>Nate Hines<br>08/05/2020                       | 1 hour(s)<br>S5130<br>1 hour(s)                   | IA230183                                            | N/A                                                              | Generated     | 08/05/2020, 09:05 am                         |
|          |                      | Nate Hines<br>08/05/2020<br>Nate Hines                       | S5130<br>1 hour(s)<br>S5130                       | IA230183                                            | N/A<br>N/A                                                       | New<br>Queued | 08/05/2020, 09:05 am<br>08/05/2020, 09:05 am |
|          |                      | 08/05/2020<br>Nate Hines                                     | 1 hour(s)<br>S5130                                |                                                     |                                                                  |               |                                              |
|          |                      | 08/05/2020<br>Nate Hines                                     | 1 hour(s)<br>S5130                                |                                                     |                                                                  |               |                                              |

The **CLAIMS HISTORY** tab displays the visit billing and claim details. Billing details include Billed Amount, Accepted Amount, Rejected Amount, Paid Amount, and Denied Amount. Below the billing details are details on each individual claim request that was generated at export, including the individual statuses, claim number(s), and dates associated with the status changes.

#### **BILLING REPORTS**

When navigating to the Billing page, the **PERSONAL FILTER** is the default screen and can be used to filter or sort the Billing table to return the most useful list of billed visits. In addition, the Billing page has two pre-filtered **Reports** to help quickly navigate to useful billed visits data:

| 1 |             | BILLING         |                 |               | Hello, Test<br>Testgroup (01-234) |  |
|---|-------------|-----------------|-----------------|---------------|-----------------------------------|--|
|   | Dashboard   | PERSONAL FILTER | REJECTED VISITS | DENIED VISITS |                                   |  |
| F | Discussions | FILTERS         |                 |               | ~                                 |  |

- **REJECTED VISITS:** This report returns a list of all visits that have rejected claims.
- **DENIED VISITS**: This report returns a list of all visits that have denied claims.

#### **BILLING STATUSES**

The following billing statuses are available in the CareBridge Solution and can be seen associated with claim requests:

| BILLING STATUS        | DESCRIPTION                                                                                                  |
|-----------------------|----------------------------------------------------------------------------------------------------|
| Pending               | This visit has not yet been exported for billing                                                             |
| Queued                | This visit has been queued for claim generation                                                              |
| Generated             | This visit has a claim that has been generated                                                               |
| Submitted             | This visit has a claim that has been submitted to Healthy Blue                                               |
| Acknowledged          | This visit has a claim that has been received by Healthy Blue                                                |
| Confirmed             | This visit has a claim that was accepted by Healthy Blue                                                     |
| Pre-billing Rejection | This visit was rejected due to insufficient or invalid data prior to claim creation                          |
| Rejected              | This visit was rejected by Healthy Blue due to insufficient or invalid data upon initial review of the claim |
| Paid                  | This visit was paid by Healthy Blue                                                                          |
| Denied                | This visit was denied by Healthy Blue due to insufficient or invalid data upon review of the claim           |
| Voided                | This visit claim was voided                                                                                  |

## COMMUNICATIONS

## DISCUSSIONS

The Discussions page allows Healthy Blue Employees to manage and prioritize inbound communications, act on critical tasks, and communicate internally and externally with Provider Agencies to ensure issues are resolved.

| 1        |                | DISCUSSIONS                 |                    |                                                     |                                                                 |                      | Hello, Testl O<br>Test (01-2345) |
|----------|----------------|-----------------------------|--------------------|-----------------------------------------------------|-----------------------------------------------------------------|----------------------|----------------------------------|
| 5        | Dashboard      | Status: All 🖛 A             | Assigned to: All - |                                                     | DETAILS                                                         | DINTMENTS            | VISITS                           |
|          | Discussions    | Type: All 👻 Inter           | nal/Shared: All    | Corabella Verdey :<br>MemberID: 06532798195257745 F | rimary Phone: 615-580-0848 Primary Address: 37154 6             | TH PASS              |                                  |
| Ê        | Authorizations | CORABELLA VERDEY            | 8/15/2020 6:17 PM  | Created by:                                         | Gwyneth Mceuen                                                  | Created date:        | 08/15/2020 3:23 PM               |
| 1        | Appointments   | Observed Changes            |                    | Туре:                                               | Observed Changes                                                | Last Updated Date:   | 08/15/2020 6:17 PM               |
|          |                | Subject: Unusual Behavior   | Open               | Subject:                                            | Unusual Behavior                                                | Status:              | Open -                           |
| Ø        | Visits         | CORABELLA VERDEY            | 8/15/2020 3:23 PM  | Description:                                        | Is the member looking or acting different than they usually do? | Assigned to:         | Select                           |
| <b>m</b> | Billing        | Observed Changes            |                    |                                                     |                                                                 | Share with provider: | CNG Mobile Home Health           |
|          | Members        | Subject: Medication         | Open               |                                                     | INTEDNAL                                                        | SHADED               |                                  |
|          |                | CORABELLA VERDEY            | 8/15/2020 3:23 PM  |                                                     | INTERNAL                                                        | SHARED               |                                  |
| **       | Employees      | Observed Changes            |                    | Leave a comment                                     |                                                                 |                      |                                  |
| •        | Providers      | Subject: Hospital Admission | Open               | Enter a comment                                     |                                                                 |                      |                                  |
|          |                | MARIS NAPOLEON              | 8/13/2020 9:20 AM  |                                                     |                                                                 |                      |                                  |
| \$       | Settings       | Observed Changes            |                    |                                                     |                                                                 |                      |                                  |
|          |                | Subject: Fall               | Open               | Attach file                                         |                                                                 |                      | CANCEL SEND                      |
|          |                | MARIS NAPOLEON              | 8/13/2020 9:20 AM  | Anthom Tosti Isor                                   |                                                                 |                      | 6-17 PM August 15 2020           |
|          |                | Observed Changes            |                    | Anniem restoser                                     |                                                                 |                      | 0.17 F M, August 10, 2020        |
|          |                | Subject: Danger             | Open               | This is an internal commer                          | nt for test purposes.                                           |                      |                                  |
|          |                | Subject Bunger              | ( * ( * ) *        |                                                     |                                                                 |                      |                                  |
|          |                |                             | 1-40 of 40 < >     |                                                     |                                                                 |                      |                                  |
|          |                |                             |                    |                                                     |                                                                 |                      |                                  |
|          |                | + NEW MESSAGE               |                    |                                                     |                                                                 |                      | ⑦ Support                        |

#### **DISCUSSIONS NAVIGATION**

On the Discussions page, you will see a list of all discussions that can be filtered by **Assigned to**, **Status**, **Type**, and **Internal/External**. Clicking the **expand arrow** next to the **Status drop-down** will allow you to search for a discussion by Member name or filter the list by either the date the discussion was created or last updated.

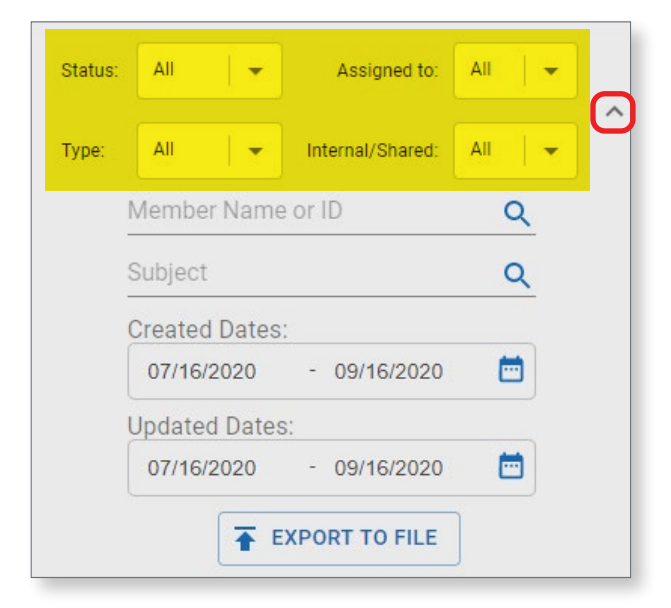

#### **DISCUSSION TYPES**

The CareBridge Portal has four different types of discussions:

- **Message:** This discussion type is used for general purpose communication either internally between Healthy Blue Employees or externally between Healthy Blue and Provider Agency Employees.
- Phone Request: This discussion type allows Provider Agencies to request to add a new or updated Member phone number from Healthy Blue. When Providers request to update or add a phone number, a discussion is automatically generated and sent to the Discussions page for both the Provider Agency and Healthy Blue. Healthy Blue must approve the request before the Provider Agency can use the new phone number. If Healthy Blue has not configured the requests for auto-approval, an Accept/Reject button will be in the details card and one option must be selected. Once the request is approved, change the status to Closed. This action does not affect the Member file sent from Healthy Blue.

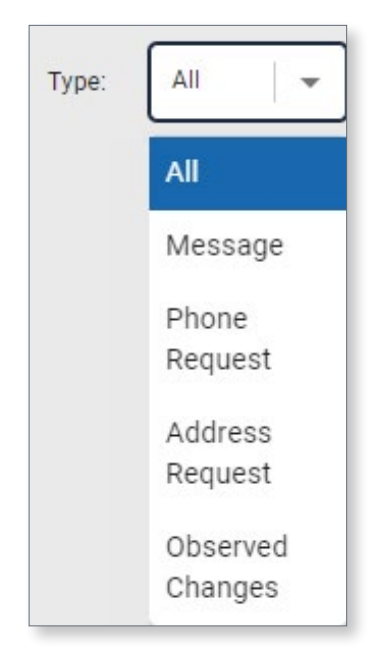

- Address Request: This discussion type allows Provider Agencies to request the addition of a
  new or updated Member address from Healthy Blue. When Provider Agencies request to add
  an address in the Member's details, a discussion is automatically generated and sent to the
  Discussions page for both the Provider Agency and Healthy Blue. Healthy Blue must approve
  the request before the new address is active. If Healthy Blue has not configured the requests
  for auto-approval, an Accept/Reject button will be in the details card and one option must
  be selected. Once the request is approved, change the status to Closed. This action does not
  affect the Member file sent from Healthy Blue. North Carolina has opted for auto approval of
  address change requests.
- **Observed Changes:** This discussion type allows Caregivers to communicate changes in the Member's condition to Healthy Blue. Observed Changes discussions are created when a Caregiver answers "yes" to an Observed Changes question during a visit. When an Observed Changes question is answered with a "yes", a discussion is automatically generated and sent to the Discussions page of both the Provider Agency and Healthy Blue. You will want to monitor this regularly.

#### **DISCUSSION DETAILS**

Clicking on a discussion will display the discussion's details. From the discussion **DETAILS** tab, you can add information or update the discussion.

There are multiple actions that can be taken from the discussion **DETAILS** tab:

- **Status:** To manage your discussions and track their progress, you can update their Status. Statuses available are **Open**, **In Progress**, and **Closed**. It is important to update the status of a discussion so all users can see the current progress.
- Assigned to: To manage tasks across your organization, assign discussions to the appropriate Employee.
- Approve/Reject: If manually responding to an address or phone change request, click the Approve or Reject button, then Close the discussion.

- **INTERNAL/SHARED:** If you need to send the discussion to the Member's Provider Agency, select the Provider Agency from the **Share with provider** drop-down.
- **Comments:** At the bottom of the discussion, you can leave comments and correspond. If the discussion is internal, there will only be one tab: **INTERNAL**. If the discussion is shared, it will have both an **INTERNAL** and a **SHARED** tab. Both tabs allow for separate communication channels within the discussion. Internal comments will not be visible to the Provider Agency. The **SHARED** tab will only be available if the discussion has been shared with the Member's Provider Agency.

|                                                   | DETAILS APPO                                                    | DINTMENTS            | VISITS                   |
|---------------------------------------------------|-----------------------------------------------------------------|----------------------|--------------------------|
| Corabella Verdey :<br>MemberID: 06532798195257745 | Primary Phone: 615-580-0848 Primary Address: 37154 6            | TH PASS              |                          |
|                                                   |                                                                 |                      |                          |
| Created by:                                       | Gwyneth Mceuen                                                  | Created date:        | 08/15/2020 3:23 PM       |
| Туре:                                             | Observed Changes                                                | Last Updated Date:   | 08/15/2020 6:17 PM       |
| Subject:                                          | Unusual Behavior                                                | Status:              | Open                     |
| Description:                                      | Is the member looking or acting different than they usually do? | Assigned to:         | Select                   |
|                                                   |                                                                 | Share with provider: | CNG Mobile Home Health   |
|                                                   | INTERNAL                                                        | SHARED               |                          |
| Enter a comment                                   |                                                                 |                      |                          |
| 0 Attach file                                     |                                                                 |                      | CANCEL SEND              |
| Anthem TestUser                                   |                                                                 |                      | 6:17 PM, August 15, 2020 |
| This is an internal comm                          | nent for test purposes.                                         |                      |                          |
|                                                   |                                                                 |                      |                          |

## DASHBOARD & REPORTING

## DASHBOARD

The Dashboard page allows Healthy Blue Employees to view key metrics and trends over time to better manage Provider Agencies. Each of the dashboards can be filtered by date range or provider. Clicking the **arrow icon** at the top right of each metric or graph will take you to data tables driving that metric or graph. For instance, clicking the **arrow** for Unacknowledged Auths will take you to the table of all Unacknowledged Auths.

| 1        |                | DASHBOARD                |                       |          |                 |          | Hello, Anthem! Amerigroup Iowa (1 - CDT) |
|----------|----------------|--------------------------|-----------------------|----------|-----------------|----------|------------------------------------------|
| -        | Dashboard      | OVERVIEW                 | COMPLIANCE            | BILLING  | AUTHORIZATIONS  | MEMBERS  | APPOINTMENTS/VISITS                      |
|          | Discussions    | Items Outstanding        |                       |          |                 |          |                                          |
| Ê        | Authorizations |                          |                       |          |                 |          |                                          |
|          | Appointments   | Ê                        | 7                     | 血        | 7               |          | 7                                        |
| Ø        | Visits         |                          | 204                   | 3        | 35260           |          | 3/10                                     |
| ₫        | Billing        |                          | Jnacknowledged Auths  | 0.       | Unbilled Visits | Op       | J49<br>en Discussions                    |
| $\odot$  | Members        |                          |                       |          |                 |          |                                          |
| *        | Employees      | Today                    |                       |          |                 |          |                                          |
| <b>↑</b> | Providers      | Late Visits              | New<br>Authorizat     | ions 0 7 |                 |          |                                          |
|          |                | Missed Visits 2          | Updated<br>Authorizat | ions 0 7 |                 |          | Visits<br>Completed                      |
|          |                | Manual Entry<br>Visits 5 | 7 New Mem             | bers 0 7 |                 |          |                                          |
|          |                |                          |                       |          |                 | 28 Appoi | ntments Scheduled 🧷                      |
|          | <              | Training Mode: OFF       |                       |          |                 |          | ⑦ Support                                |

The Dashboard page has six individual dashboards:

- **OVERVIEW:** Aggregates top-priority metrics in real time for you to monitor your Provider Agency network as the day progresses. During implementation this will help you monitor EVV adoption.
- **COMPLIANCE:** Displays a break-down of how well a Provider Agency is complying with EVV regulations. The compliance score is the percentage of visits that are on time, collect all required EVV data, and are not Manual Entries.
- **BILLING:** Displays metrics related to the revenue cycle of completed visits in the CareBridge Solution.
- **AUTHORIZATIONS:** Helps Healthy Blue Employees better understand the number of active authorizations and authorizations by service type.
- **MEMBERS:** Helps Healthy Blue Employees explore the number of active Members and view Members with low compliance scores.
- **APPOINTMENTS/VISITS:** Displays metrics for how visits are being completed.

## SETTINGS PAGE

The Settings page of the CareBridge portal has two functions: 1) Create and manage groups for Members and Provider Agencies and 2) View or download the Member, authorization, and Provider Agency files automatically sent between Healthy Blue and CareBridge and the details of the import's success or failure.

|                | SETTINGS                           |               |                             | Hello, Test! O<br>Testgroup (01-234) |
|----------------|------------------------------------|---------------|-----------------------------|--------------------------------------|
| Dashboard      | Groups<br>Set up and manage groups | MEMBER GROUPS | PROVIDER GROUPS             | + NEW GROUP                          |
| Authorizations | ▲ Imports                          | NAME          | # OF MEMBERS                |                                      |
| Appointments   | view import history and errors     | QA 1          | 0                           |                                      |
| Ø Visits       |                                    | QA 2          | 0                           | 1                                    |
| Billing        |                                    | QA 4          | ĩ                           | T                                    |
| Employees      |                                    | QA 5          | 3                           | I.                                   |
| Providers      |                                    | QA 7          | 0                           | 1                                    |
| Settings       |                                    | QA 8          | 0                           |                                      |
|                |                                    | QA 9          | U                           | :<br>1-8 of 8 < 1 >                  |
|                |                                    |               |                             |                                      |
|                |                                    |               |                             |                                      |
| <              |                                    | © Copyr       | ight CareBridge Health 2020 | (?) Support                          |

#### GROUPS

Groups in CareBridge are designed to help you better manage Provider Agencies and Members. They are an open-ended tool for you to use however you need. As one example, you might find it useful to create groups for Provider Agencies who operate in specific zip codes.

#### Creating and Managing

To view, create, and manage your groups, go to the **GROUPS** tab of the Settings page.

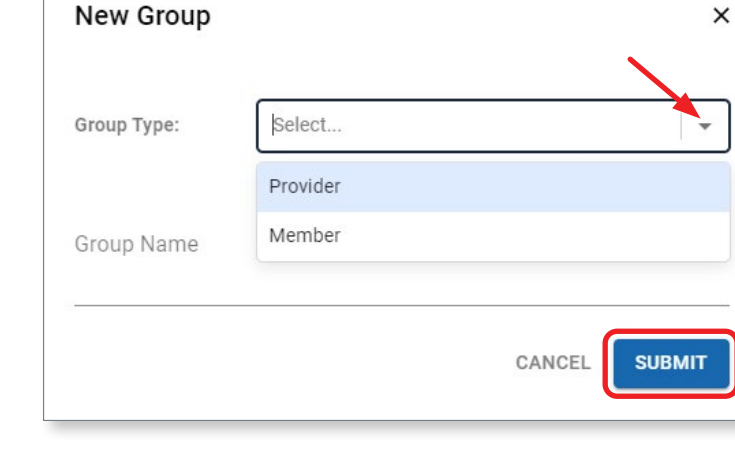

**MEMBER GROUPS** and **PROVIDER GROUPS** have their own sub-tabs.

To create a group, click + New Group, select the type and name, and click SUBMIT.

To edit or delete a group, click the options button (the three dots on the far right of the row) and then Edit Group.

| QA 1  | 0 |            |
|-------|---|------------|
| QA 10 | 3 | Edit Group |

#### Assigning

To assign a Member or Provider Agency to a group, you have two options. You can navigate to the Member or Provider Agency Details Page, scroll down to the bottom, and you will find the **Groups** drop-down menu. Click the menu and select the group you need.

You can also assign one or many members or providers to a group from their respective pages by checking the box to the left of row, then clicking **ASSIGN TO** in the top right of the table and choosing the group to which they need to be assigned.

| Î     | • |
|-------|---|
| QA 1  |   |
| QA 10 |   |
| QA 2  |   |
| QA 4  |   |
| QA 5  |   |
| QA 7  |   |
| QA 8  |   |
| 0A 9  |   |

Members and Providers cannot be assigned to the same group.

| 1       |                | MEMBERS                |                                                                    |                                               |                         |              |          |          | Hello, Test!<br>Testgroup (01-234) | 0    |  |  |
|---------|----------------|------------------------|--------------------------------------------------------------------|-----------------------------------------------|-------------------------|--------------|----------|----------|------------------------------------|------|--|--|
| 5       | Dashboard      | PERSONAL FILTER ACTIVE | PERSONAL FILTER ACTIVE MEMBERS UNASSIGNED MEMBERS COMPLIANCE SCORE |                                               |                         |              |          |          |                                    |      |  |  |
|         | Discussions    | FILTERS                | FILTERS                                                            |                                               |                         |              |          |          |                                    |      |  |  |
| Ê       | Authorizations | Sort by                |                                                                    |                                               |                         |              |          |          | ASSIGN T                           | ro ~ |  |  |
|         | Appointments   | Member Mane + 1        |                                                                    |                                               |                         |              |          |          |                                    |      |  |  |
| Ø       | Visits         | MEMBER NAME            | MEMBER ID                                                          | ADDRESS                                       | PROVIDER                | ACTIVE AUTHS | STATUS   | GROUP(S) | LAST VISIT                         |      |  |  |
| ₫       | Billing        | ROLLIN AARONSOHN       | 32726                                                              | 3157 COLUMBUS CROSSING<br>KNOXVILLE, TN 37939 | HOWE GROUP              | Yes          | Inactive | QA 10    | 05/18/2020                         | :    |  |  |
| $\odot$ | Members        | SAY ASAF               | 7416635206900534520                                                | 73 JENIFER AVENUE<br>MEMPHIS, TN 38119        | CNG Mobile Health Group | Yes          | Active   | QA 10    | 07/30/2020                         | :    |  |  |
| *       | Employees      | CHILTON ABADAM         | 26398                                                              | 4543 AMOTH COURT<br>NASHVILLE, TN 37240       | HOWE GROUP              | Yes          | Active   |          | 07/01/2020                         | :    |  |  |

#### Searching Using Groups

To view Members or Provider Agencies in specific groups, go to their respective pages, expand the **FILTERS**, and then select the group from the **Groups** field. The table will automatically update.

| I       |                | MEMBERS                |                      |                                               |                         |               |          |               | Hello, Test!<br>Testgroup (01-234) | 0 |
|---------|----------------|------------------------|----------------------|-----------------------------------------------|-------------------------|---------------|----------|---------------|------------------------------------|---|
|         | Dashboard      | PERSONAL FILTER ACTIVE | MEMBERS UNASSIGNED M | EMBERS COMPLIANCE SCO                         | RE                      |               |          |               |                                    |   |
| E       | Discussions    | FILTERS                |                      |                                               |                         |               |          |               |                                    | ~ |
| Ê       | Authorizations | Mamber Name or ID:     |                      | Ctroot Add                                    | trace:                  | 0             | itu:     | Stata         | Zin Codo:                          |   |
|         | Appointments   | Search By Name or ID   |                      | Q                                             | 1055.                   | Q             | Q        |               | 21p code.                          | Q |
| Ø       | Visits         | Provider:              |                      | Status:                                       |                         | Active Auths: |          | Group:        |                                    |   |
| 盦       | Billing        | Select Provider        |                      | All                                           | •                       | All           | •        | Select Group  |                                    |   |
| $\odot$ | Members        |                        |                      |                                               |                         |               |          | QA 1          |                                    |   |
| *       | Employees      | Sort by<br>Member Name |                      |                                               |                         |               |          | QA 10<br>QA 2 |                                    |   |
| A       | Providers      |                        | MEMBER ID            | ADDRESS                                       | PROVIDER                | ACTIVE AUTHS  | STATUS   | QA 4          |                                    |   |
| ø       | Settings       |                        | MEMOEN ID            | homess                                        |                         |               | 0,,,,00  | QA 7          |                                    |   |
| 202     |                | ROLLIN AARONSOHN       | 32726                | 3157 COLUMBUS CROSSING<br>KNOXVILLE, TN 37939 | HOWE GROUP              | Yes           | Inactive | QA 8          |                                    |   |
|         |                | SAY AASAF              | 7416635206900534520  | 73 JENIFER AVENUE<br>MEMPHIS, TN 38119        | CNG Mobile Health Group | Yes           | Active   | QA 9          | 30/2020                            | ب |

#### IMPORTS

View the records and details of the import history in the IMPORTS tab of the Settings page.

| 1       |                          | SETTINGS                           |                            |                                           |               |          |              | He<br>Testgro | ello, Test!<br>up (01-234) | 0     |
|---------|--------------------------|------------------------------------|----------------------------|-------------------------------------------|---------------|----------|--------------|---------------|----------------------------|-------|
| ::      | Dashboard<br>Discussions | Groups<br>Set up and manage groups | IMPORTS                    |                                           |               |          |              |               |                            | Ŧ     |
| Ê       | Authorizations           | imp                                | Imported Date/Time         | File Name                                 | File Type     | Status   | # of records | Warnings      | Errors                     |       |
|         | Appointments             | View import history and errors     | 2020-08-05 16:17:41<br>CDT | TEST_IAAGP_AUTH_NATE3.txt                 | Authorization | Complete | 3            | 0             | 0                          | :     |
| 0       | Visits                   |                                    | 2020-08-05 16:13:00<br>CDT | TEST_IAAGP_AUTH_NATE3.txt                 | Authorization | Complete | 3            | 0             | 0                          | :     |
| <b></b> | Billing                  |                                    | 2020-07-29 09:14:27<br>CDT | TEST_IAAGP_AUTH_NATE2.txt                 | Authorization | Complete | 3            | 0             | 0                          | :     |
| •••     | Members                  |                                    | 2020-07-29 08:41:37<br>CDT | TEST_IAAGP_AUTH_NATE1.txt                 | Authorization | Complete | 11           | 7             | 0                          | :     |
| •       | Providers                |                                    | 2020-07-24 12:20:49<br>CDT | 6712530507_7_Carnage_TEST_JAAGP_PROV_data | Provider      | Failed   | 1            | 0             | 1                          | :     |
| \$      | Settings                 |                                    | 2020-07-24 12:16:19<br>CDT | 6712530507_7_Carnage_TEST_JAAGP_AUTH_data | Authorization | Complete | 200          | 538           | 0                          | :     |
|         |                          |                                    | 2020-07-24 11:22:35<br>CDT | 7839680006_5_Carnage_MEMBER_data.csv      | Member        | Complete | 200          | 0             | 0                          | :     |
|         |                          |                                    | 2020-07-13 11:59:13<br>CDT | TEST_IAAGP_MEMBER_DEMO_PN.csv             | Member        | Complete | 1            | 0             | 0                          | :     |
|         |                          |                                    | 2020-07-13 11:53:38<br>CDT | TEST_IAAGP_MEMBER_DEMO_PN.csv             | Member        | Complete | 1            | 0             | 0                          | :     |
|         | <                        |                                    | 2020-07-09 08:37:08<br>CDT | TEST_IAAGP_AUTH_DEM0.txt                  | Authorization | Complete | 1000         | 100           | 0<br>⑦ Su                  | pport |

The files are sent over secure file transfer protocol (SFTP) on a daily or weekly basis between your organization and CareBridge. Member and authorization files update daily while Provider Agency files update weekly.

Regardless of the file type, when CareBridge receives a file, it sends a response file back that includes information on records that were received, including any warnings or errors.

To search for specific files, click the **FILTERS** button in the top right and search by import date, file name, and/or file type.

| 1  |                          | SETTINGS                                   |                            |                           |               |          |             | т       | Hello, Test!<br>estgroup (01-234) | θ           |
|----|--------------------------|--------------------------------------------|----------------------------|---------------------------|---------------|----------|-------------|---------|-----------------------------------|-------------|
| :: | Dashboard<br>Discussions | Groups<br>Set up and manage groups         | IMPORTS                    |                           |               |          |             |         |                                   | Ŧ           |
| Ê  | Authorizations           | Imports     View import history and errors | Imported Date/Time         | File Name                 | File Type     | Status   | # of record | Warning | s Errors                          |             |
|    | Appointments             |                                            | 2020-08-05 16:17:41<br>CDT | TEST_IAAGP_AUTH_NATE3.txt | Authorization | Complete | 3           | 0       | 0                                 | <u> </u>    |
| Ø  | Visits                   |                                            | 2020-08-05 16:13:00<br>CDT | TEST_IAAGP_AUTH_NATE3.txt | Authorization | Complete | 3           | 0       | Download File                     | oonse File  |
|    | Rilling                  |                                            |                            |                           |               |          |             |         | Download Nes                      | ionise i ne |

To view details of the import, click the **three dots** on the far right of the row and select **Import Details**. From the Import Details page, you can scroll through all the records. The Import Details page has four sub-tabs dividing the file into its individual records according to status. The statuses are:

- CREATES which are newly created records,
- UPDATES which are updates to existing records,
- WARNINGS which are records with warnings that were accepted, and
- **ERRORS** which are records with errors that were rejected.

You can also download both the files received by CareBridge and CareBridge's response file by clicking the **three dots** on the far right.

| 2020-08-05 16:13:00 CDT |                                                                                                    | TEST_IAAGP_AUTH_NATE3.txt                                                                   | Authorization           |                       |       |             |
|-------------------------|----------------------------------------------------------------------------------------------------|---------------------------------------------------------------------------------------------|-------------------------|-----------------------|-------|-------------|
| CR                      | EATES                                                                                                    | UPDATES                                                                                     | WARNINGS                | ERRO                  | DRS   |             |
| Identifier              | Record                                                                                                    |                                                                                             |                         |                       |       |             |
| 350062                  | IAAGPICNG HEALTH KOHLER-RICEI48-<br>5781690 9510796619 HY 0LRENSHAW 008883712813258 00888371281325831 HOM S5125   110731209 H 07<br>/01/2020 07/31/2020 2 NI       Active |                                                                                             |                         |                       |       |             |
| 350061                  | IAAGP CNG I<br>5781690 951<br>H 12/01/202                                                                                                    | HEALTH KOHLER-RICE 48-<br>10796619 ALBERTINA TEARNY 155446<br>00 12/31/2020 72 N       Void | 110293269 1554461102932 | 6951 HOM S5125   1107 | 31204 | 0<br>0<br>0 |
|                         |                                                                                                    |                                                                                             |                         | 1-2 of 2              | ( 1   | >           |